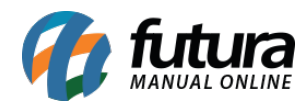

Sistema: Futura Ponto

**Caminho**: <u>Cadastros> Geral>E-mail</u>

Referencia: FP07.2

Versão: 2016.6.6

**Como funciona:** O cadastro de *E-mail* é importante para envio de arquivos diretamente do sistema, sem este cadastro não é possível enviar os e-mails.

Para cadastrar o e-mail acesse o caminho indicado acima, clique em **F2 Novo** e o sistema irá abrir a tela abaixo:

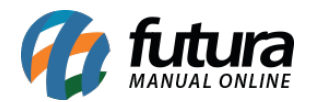

| .:: Configuracao de E-Mails ::. ×                                                                                             |                                                           |
|----------------------------------------------------------------------------------------------------|-----------------------------------------------------------|
| F2 Novo                                                                                                    | F3 Editar Excluir F10 Gravar Cancelar                     |
| Consulta Principal                                                                                                    |                                                           |
| Codigo                                                                                                    | 202                                                       |
| Nome                                                                                                    | TESTE                                                     |
| Assunto                                                                                                    | teste                                                     |
| SMTP Provedor                                                                                                    | smtp.futurasistemas.com.br Porta 587                      |
| E-Mail                                                                                                    | teste@futurasistemas.com.br                               |
| Usuario                                                                                                    | teste@futurasistemas.com.br                               |
| Senha                                                                                                    | •••••                                                     |
| Prioridade                                                                                                    | Urgente ~                                                 |
| Formato                                                                                                    | Texto ~                                                   |
| Repositorio                                                                                                    | \\Darthsidious\PerfisUsuarios\$\meisou\Desktop\Nova pasta |
| Usuario                                                                                                    |                                                           |
| Assinatura:                                                                                                    |                                                           |
| <ul> <li>✓ O servidor requer autenticacao</li> <li>✓ Tipo Autenticacao</li> <li>✓ Tipo Autenticacao</li> <li>✓ TLS</li> </ul> |                                                           |
| Testar Conexao Padrao                                                                                                    |                                                           |

Preencha os campos, como mostra a imagem acima:

**Nome:** Insira um Nome para controlar o cadastro de e-mails.

**Assunto:** Digite o Assunto referente a este e-mail. Este assunto sempre vai aparecer para o destinatário do e-mail.

SMTP Provedor: Insira o SMTP do Provedor referente a conta de e-mail utilizada. Na

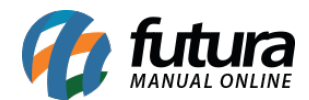

imagem acima foi utilizado como exemplo o SMTP da G-mail, porém cada provedor tem o seu, conforme exemplos abaixo:

Hotmail: smtp.hotmail.com

Yahoo: smtp.mail.yahoo.com.br

Locaweb: smtp.futurasistemas.com.br

Porta: A porta padrão para ser utilizada é a 587;

E-mail: Digite o endereço de e-mail que será utilizado;

Usuário: Digite o usuário referente ao e-mail, que pode ser o próprio e-mail novamente;

**Assinatura:** Caso queira que ao enviar o e-mail tenha uma assinatura padrão preencha este campo;

Senha: Insira a senha do e-mail;

Prioridade: Por padrão pode ser usada a opção "Urgente"

Formato: Deixe por padrão a opção Texto;

Repositório: Defina o local no qual os e-mails ficarão salvos;

Tipo de autenticação: Por padrão deve ser utilizada a opção TLS.

Após preencher as informações, clique em **F10 Gravar** para validar as informações.